## 딥코 봇 업데이트 가이드

1. 딥코 봇 키트와 충전기를 연결하여 완전히 충전을 합니다.

2. deepco.co.kr/firmware에 접속하여 [업데이트]-[펌웨어 버전 히스토리]-04번(DeepCoBot Full version [ver.1.7.0~ver.1.9.0])을 다운로드 하여 zip파일로 저장합니다.

|    | 버전                                             | 등록일        |
|----|------------------------------------------------|------------|
| 06 | DeepCoBot_ver.1.10.0                           | 2023.12.08 |
| 05 | DeepCoBot Chinese Firmware                     | 2023.11.24 |
| 04 | DeepCoBot Full Version [ver.1.7.0 ~ ver.1.9.0] | 2023.11.07 |
| 03 | DeepCoBot_ver.1.9.0                            | 2023.11.07 |
| 02 | DeepCoBot_ver.1.8.0                            | 2023.11.01 |
| 01 | DeepCoBot_ver.1.7.0                            | 2023.10.13 |

[업데이트]-[샘플 프로젝트 버전 히스토리]-01번(DeepCoBot\_ver.1.7.0 샘플 교통표지판 인식)을 다 운로드 하여 zip파일로 저장합니다.

|                    | 버전                 | 등록일        |
|--------------------|--------------------|------------|
| 01 DeepCoBot_ver.1 | .7.0 (샘플 교통표지판 인식) | 2023.10.13 |

3. 딥코 봇은 와이파이를 통해 연결됩니다. 딥코 봇 전원을 켠 상태에서 와이파이 검색을 통해 딥 코 봇 와이파이 이름을 클릭하여 딥코 봇과 노트북을 연결합니다.
노트북의 와이파이를 검색하여 "DeepCoBot\_01"이라는 이름의 와이파이를 선택하고 비밀번호 "12345678"을 입력하여 연결을 완료 합니다.

<주의>

딥코 봇 전원을 켠 상태에서는 각 모터에 동력이 전달된 상태이기 때문에 조향 장치를 강제로 움 직이거나 수동으로 밀면 자동차가 손상될 수 있습니다. 전원이 켜진 상태에서는 반드시 키보드나 자율주행 실행을 통해서만 자동차를 움직여야 합니다.

4. 딥코 봇과 노트북, 또는 핸드폰을 와이파이로 연결한 후 크롬 브라우저를 열고 bot.deepco.co.kr을 입력하여 사이트를 오픈합니다.
(딥코 봇 자세한 연결 방법은 워크북 1장의 딥코 봇 연결하기를 참고하세요.)

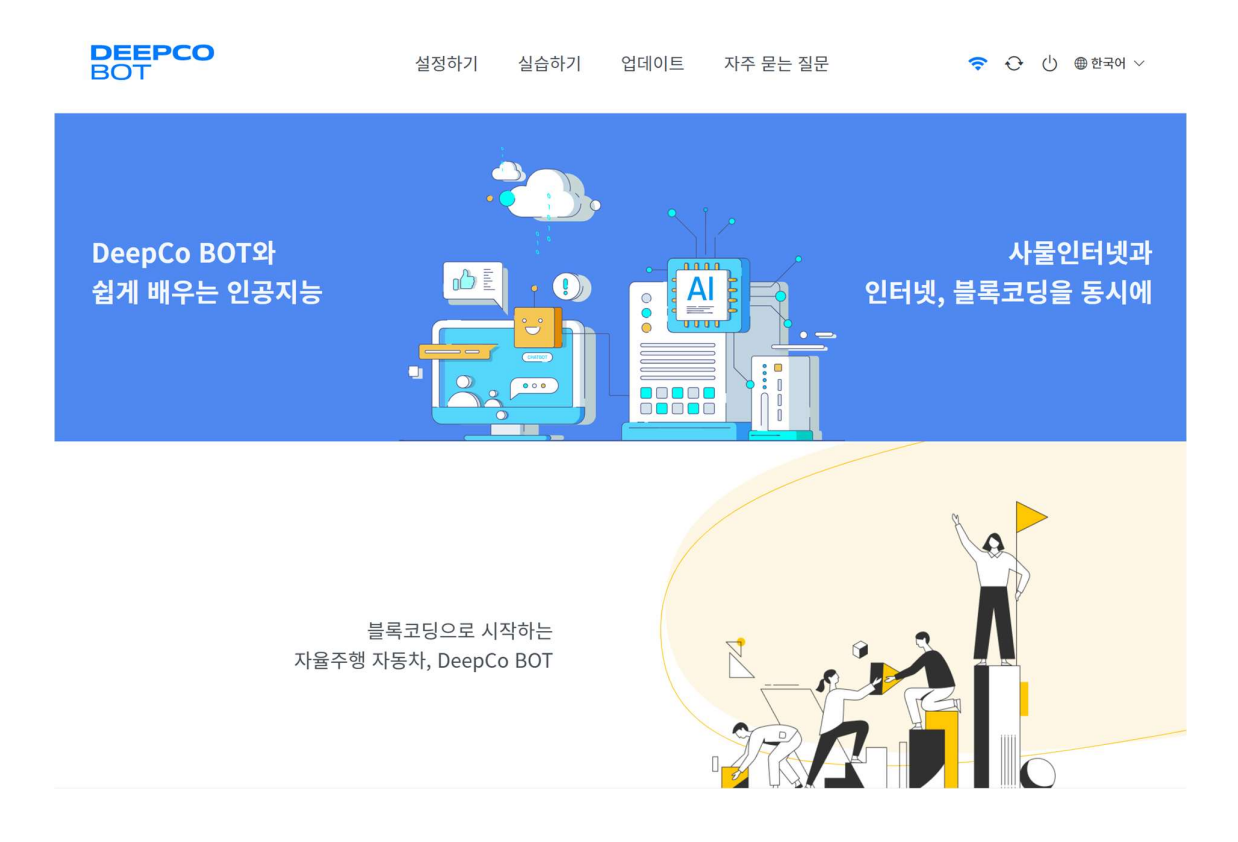

5. "업데이트" 메뉴를 클릭하여 해당 페이지로 이동합니다.

| 설정하기          | 실습하기         | 업데이트                   | 자주 묻는 질문     |      | (1. |
|---------------|--------------|------------------------|--------------|------|-----|
|               | ᇳᅇᇞ          | 이네이트                   |              |      |     |
|               | 님눼어          | 입네이드                   |              |      |     |
|               | 키트 펌웨어       | 를 업데이트 합니다             |              |      |     |
| 인 업데이트 중에는 키트 | 트의 전원 충전을 지  | 속해주세요. 또한 <del>키</del> | 트로 다른 작업은 하지 | 가세요. |     |
|               |              |                        |              |      |     |
|               |              |                        |              |      |     |
| 업데            | 이트 할 파일을 선택? | 해주세요.                  | 업데이트         |      |     |
|               |              |                        |              |      |     |
|               |              |                        |              |      |     |
|               |              |                        |              |      |     |

6. 펌웨어 업데이트 부분에 업데이트 할 zip파일 선택하여 업로드합니다.

| 펌                         | 웨어 업데이트                                               |
|---------------------------|-------------------------------------------------------|
| 키트<br>① 업데이트 중에는 키트의 전원 종 | ≞ 펌웨어를 업데이트 합니다.<br>충전을 지속해주세요. 또한 키트로 다른 작업은 하지 마세요. |
|                           |                                                       |
| C:\fakepath\ver_1_9_1_    | _FullVersion_firmware.zip 업데이트                        |

7. 업데이트 버튼을 클릭하여 펌웨어 업데이트를 진행합니다.

|                                                     | 퍼웨어 어네이트                          |  |  |  |
|-----------------------------------------------------|-----------------------------------|--|--|--|
|                                                     | 금케이 입네이트                          |  |  |  |
|                                                     | 키트 펌웨어를 업데이트 합니다.                 |  |  |  |
| ① 업데이트 중에는 키트의 전원 충전을 지속해주세요. 또한 키트로 다른 작업은 하지 마세요. |                                   |  |  |  |
|                                                     |                                   |  |  |  |
|                                                     | C:\fakepath\ve 업데이트 완료되었습니다. 업데이트 |  |  |  |
|                                                     | 확인                                |  |  |  |
|                                                     |                                   |  |  |  |

8. 샘플 프로젝트 업데이트 부분에 업데이트 할 zip 파일 선택하여 업로드 합니다.

|   | 샘플 프로젝트 업데이트                                                 |               |
|---|--------------------------------------------------------------|---------------|
| ( | 샘플 프로젝트를 업데이트 합니다.<br>① 업데이트 중에는 키트의 전원 충전을 지속해주세요. 또한 키트로 다 | 른 작업은 하지 마세요. |
|   |                                                              |               |
|   | C:\fakepath\ver_1_7_0_20231013_TrafficSignDetection.zip      | 업데이트          |

9. 업데이트 버튼을 클릭하여 샘플 프로젝트 업데이트를 진행합니다.

| 샘플 프로젝트 업데이트 |                                 |                                      |               |  |
|--------------|---------------------------------|--------------------------------------|---------------|--|
|              |                                 | 샘플 프로젝트를 업데이트 합니다.                   |               |  |
| (            | <ol> <li>업데이트 중에는 키트</li> </ol> | 업데이트 완료되었습니다.                        | 른 작업은 하지 마세요. |  |
|              |                                 | 확인                                   |               |  |
|              | C:\fakepath\ver_1_7             | _0_20231013_TrafficSignDetection.zip | 업데이트          |  |